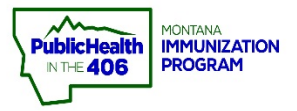

## Add Anonymous Vaccines Quick Reference Guide

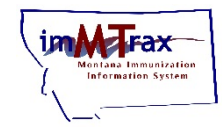

Note: This guide explains the workflow for vaccine dose reporting for patients with denied consent status. This allows for very limited demographic information to be submitted along with complete vaccine administration data. After saving, the dose is removed from inventory as expected.

## **Steps to Follow:**

- 1. Click the Add Anonymous link under the Vaccinations menu
- 2. Enter in the required fields (text in red) and then select the Save button

| ⊿ main<br>Homo          |                         |                                            |        |   |             |
|-------------------------|-------------------------|--------------------------------------------|--------|---|-------------|
|                         |                         |                                            |        |   |             |
| Select Application An   | onymous Vaccination Add |                                            |        |   |             |
| Select Organization Bin | rth Date:               | 05/30/1953                                 |        |   |             |
| Select Facility Va      | iccine:                 | COVID-19, mRNA, LNP-S, PF, 100 mcg/ 0.5 ml | L dose | * |             |
| Document Center Da      | te Administered:        | 12/07/2020                                 |        |   | 2           |
| Help VF                 | C Status:               | select                                     | ~]     |   |             |
| Dashboard               |                         |                                            |        |   | Cancel Save |
| ▶ Message               |                         |                                            |        |   |             |
| Favorites               |                         |                                            |        |   |             |
| Patient                 |                         |                                            |        |   |             |
| ▲ Vaccinations          |                         |                                            |        |   |             |
| View/Add                |                         |                                            |        |   |             |
| Forecast                |                         |                                            |        |   |             |
| 1 Summary               |                         |                                            |        |   |             |

- 3. Enter the required vaccine details (text in red).
- 4. Select the Save button

| Vaccination Detail Add  |                                                              |  |  |  |
|-------------------------|--------------------------------------------------------------|--|--|--|
| Vaccine 1:              | COVID-19, mRNA, LNP-S, PF, 100 mcg/ 0.5 mL dose              |  |  |  |
| Date Administered:      | 12/07/2020                                                   |  |  |  |
| Historical:             | <u>YES NO</u>                                                |  |  |  |
| Dose Number:            |                                                              |  |  |  |
| Manufacturer:           | MODERNA US,INC. Click to select                              |  |  |  |
| Lot Number:             | COVID19M122020                                               |  |  |  |
| Lot Facility:           | IMMTRAX COMMUNITY HEALTH CENTER                              |  |  |  |
| Funding Source:         | PAN                                                          |  |  |  |
| Facility:               | IMMTRAX COMMUNITY HEALTH CENTER X -                          |  |  |  |
| Vaccinator:             | VACCINATOR, MONTANA NURSE A /IMMTRAX COMMUNITY HEALTH CENTER |  |  |  |
| Anatomical Site:        | Left Arm × •                                                 |  |  |  |
| Anatomical Route:       | Intramuscular × -                                            |  |  |  |
| Dose Size:              | Full                                                         |  |  |  |
| Volume (CC):            |                                                              |  |  |  |
| VFC Status:             | Patient is not VFC Eligible.                                 |  |  |  |
| District/Region:        |                                                              |  |  |  |
| VIS Publications Dates: | 1. 2. 3. 4.                                                  |  |  |  |
| Date VIS Form Given:    | 12/07/2020                                                   |  |  |  |
| Ordering Provider:      | Sel V                                                        |  |  |  |
| Comments:               | 4                                                            |  |  |  |
|                         | Cancel                                                       |  |  |  |